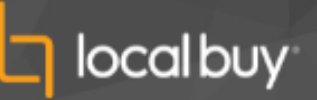

# VendorPanel – Creating a New Request

To create a Request, click the '+ create new' button located at the top of your home page under My Requests or hover over My Requests in the menu bar and select Create a new request.

| My Requests |
|-------------|
|-------------|

Name your Request and add your own reference number.

Selecting Suppliers

Select the 'Use Local Buy Pty Ltd lists' for Pre-Qualified Suppliers.

Note: Many organisations use Local Buy as their primary go-to-market pathway. If this is how your system is configured, VendorPanel may skip the above step.

- Choose the Categories of goods and services you want to use. 1.
- 2. Select the specific Supplier List(s) you want to use (based on the Categories you've selected in step 1).
- 3. Then, select the specific Suppliers you want to invite to your Request.

You can filter  $\Rightarrow$  by suppliers' location by using filter tags and by intelligence badges:

| Enter Keywords 🚖       |                                                                                                    | Filter suppliers by the following tags |                                                                                                    |
|------------------------|----------------------------------------------------------------------------------------------------|----------------------------------------|----------------------------------------------------------------------------------------------------|
| Supplier Filter Tags 💡 | select filter tags                                                                                                    |                                        |                                                                                                    |
| Advanced<br>[clear]    | Social Enterprise: Social Traders Verified 🔮                                                                                                    |                                        | Office Location                                                                                                    |
| [ciear]                | <ul> <li>Local Buy Supplier: Pre-Qualified Supplier ♣*</li> <li>Indigenous: Identified ●</li> <li>ISO 14001 Environmental Management: Certified ♦</li> <li>ISO 14001 Environmental Management ♦</li> </ul> |                                        | QLD - Central West QLD - Darling Downs QLD - Far North QLD - Fitzroy QLD - Mackay-Whitsunday QLD - Metropolitan QLD - North Coast |
|                        | Modern Slavery Statement: View to Validate statement iv Modern Slavery Statement: Statement submitted  Climate Active: Verified  Charities & Not-For-Profit Register: Registered                           |                                        | QLD - North West<br>QLD - Northern<br>QLD - South Coast<br>QLD - South West<br>QLD - South West                                   |

Once you've made your selections, click the Use these Suppliers button.

Note: Once you have posted the Request, you cannot uninvite Suppliers that have been invited but you can invite additional Suppliers.

## Details & Information

Describe what you are requesting from the Suppliers. The information you provide can be as detailed or broad as required.

## Ask Questions – Optional Step

You can set questions for your Suppliers to answer when responding to your request, choosing from the below options:

- Text: Provides a free text field
- Numbers: Suppliers must enter only a valid number
- Money: Suppliers must enter a monetary value to a maximum of two decimal places.
- Date: Suppliers are given a calendar to choose a date.
- Yes/No: Suppliers are given a Yes or No radio button to choose from.
- Custom Selection Dropdown: Customise your own dropdown

## Add Files - Optional Step

You can upload a maximum of 50 files up to 15 Mb each.

**RFX Budget** 

- Set whether a 'total cost' is mandatory for this Request. If Mandatory, Suppliers need to complete the Pricing step in their response and include a value.
- Select an estimated value and whether the value is hidden or visible to Suppliers.
- Optional add a budgeted value, which is automatically hidden from Suppliers.

Submission Dates

- Set an open date, close date and time.
- Set an evaluation period. Once the Request has closed you can extend the decision date a maximum of 3 times. Suppliers will see this as the Expected Decision Date in their accounts.

#### Save & Post

In the final step, you will be asked to first select an evaluation method (you can change this later). You may see the below options to choose from:

- Quick Select
- Evaluation Matrix
- Evaluation Methods Multi-Party Evaluation (MPE)

Select if your name and contact details should be kept private or made visible to Suppliers in the Request Details.

#### Supplier query cut-off period

If visible for your organisation, you can set a cut-off period to the Request where Suppliers can no longer ask questions.